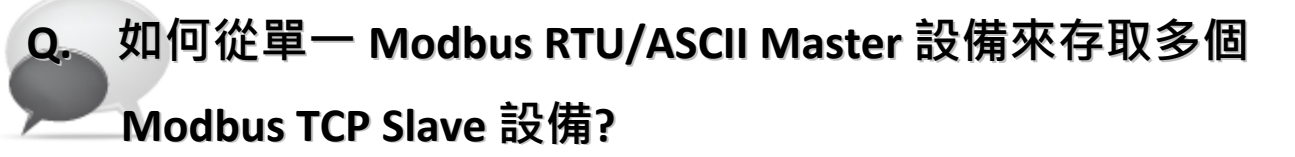

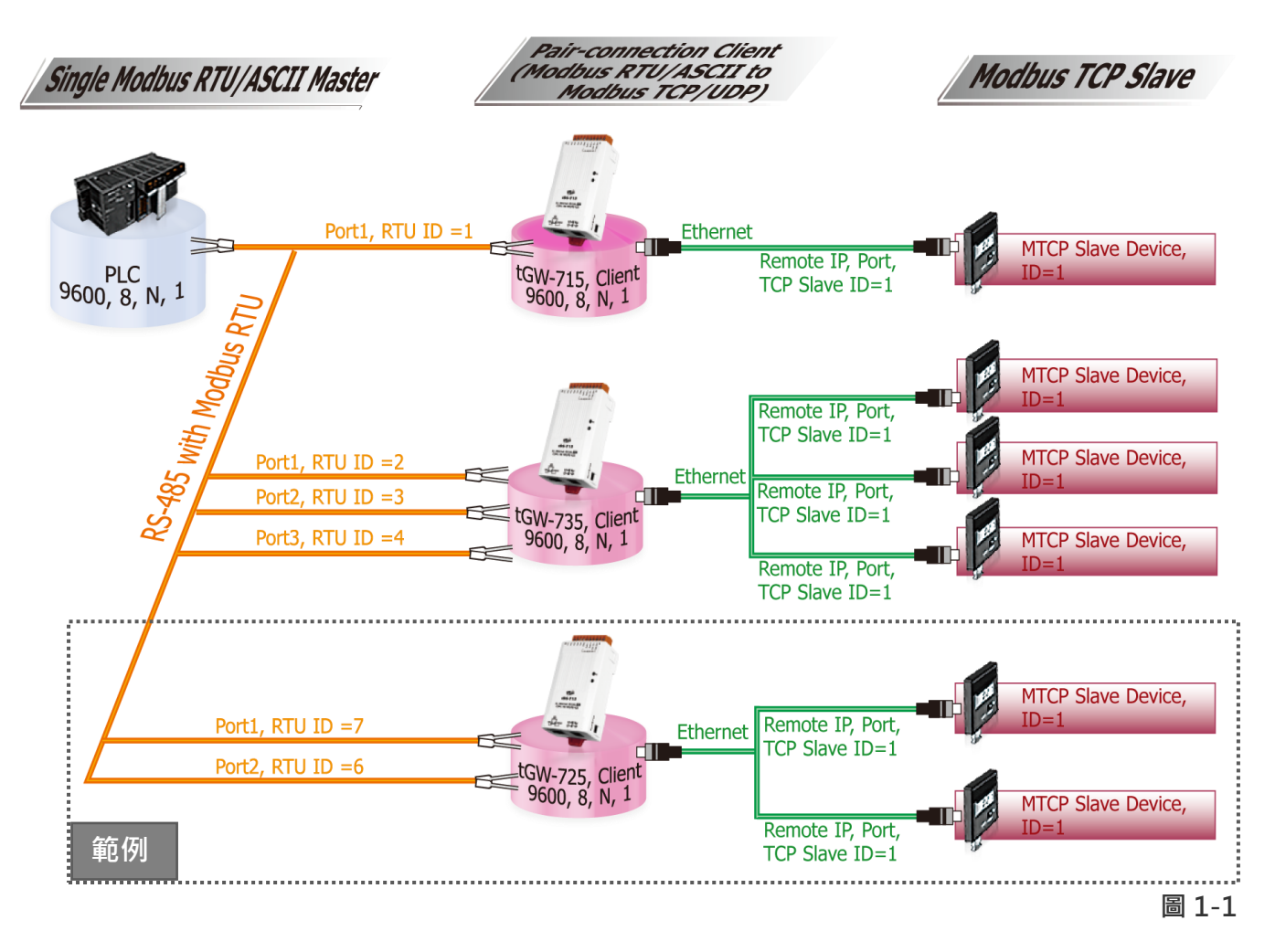

A: 當連接多台 tGW-700 (RS-485)模組時,可使用模組 COM Port 上的 Modbus RTU ID 功能 來連線至指定的 Modbus TCP slave 設備。 詳細配置 tGW-725 模組的 Modbus RTU ID 及 Modbus TCP ID Mapping 功能,請參考至下列步驟:

seSearch Utility [v1.0.8, Mar.22, 2013] 步驟 1: 請先確認您的 tGW-700 模組功能及網 <u>File S</u>erver <u>T</u>ools 路連線是正常運作的,詳細啟動 tGW-700 模組 Name Alias IP Address Sub-net Mask Gateway MAC Address tGW-725 tDS-734 
 #2
 10.0.8.7
 255.255.255.0
 10.0.8.254

 Tiny
 192.168.255.200
 255.255.255.0
 192.168.255.254
00:0d:e0:80:09:2f 00:0d:e0:80:03:c7 及網路配置設定,請參考至 tGW-700 快速入門 指南。 Search Servers Configuration (UDP) Web Exit 下載快速入門指南 圖 1-2

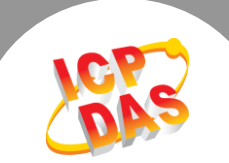

步驟 2: 執行 eSearch Utility, 搜尋 tGW-700 模組, 然後單擊模組名稱。

**步驟 3:** 單擊 "Web" 按鈕來進入 tGW-700 網頁伺服器 (使用原廠預設密碼 "admin" 來登入),或在瀏覽器的網址列中輸入 tGW-700 的 IP 位址。

步驟 4: 確認 tGW-700 模組 Firmware 版本為 v1.3.4 [Aug. 19, 2013]或更新版本。

如·Firmware 為舊版本 (版本為 v1.3.4 [Aug. 19, 2013]之前)·請務必更新您的 tGW-700 模組 Firmware 至最新版本·詳 細 Firmware 更新方式·請參考至 tGW-700 Firmware Update 說明文件。

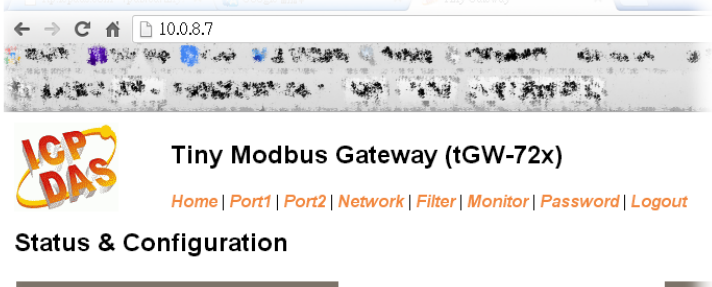

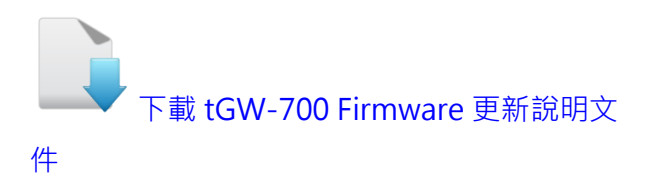

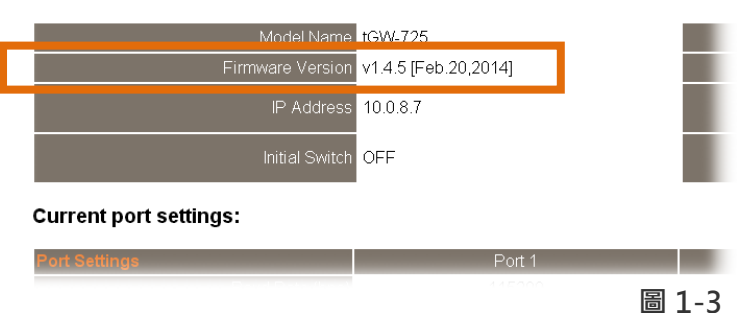

步驟 5: 單擊 "Port1" 標籤來進入 Port1 Settings 設定頁面。 步驟 6: 選擇適當的 <u>Baud Rate 值、Data Format 值及 Modbus Protocol</u>, 設定範例如下: Baud Rate (bps) "9600"、Data Size (bits) "8"、Parity "None"、Stop Bits (bits) "1" 及 Modbus Protocol "Modbus RTU"。

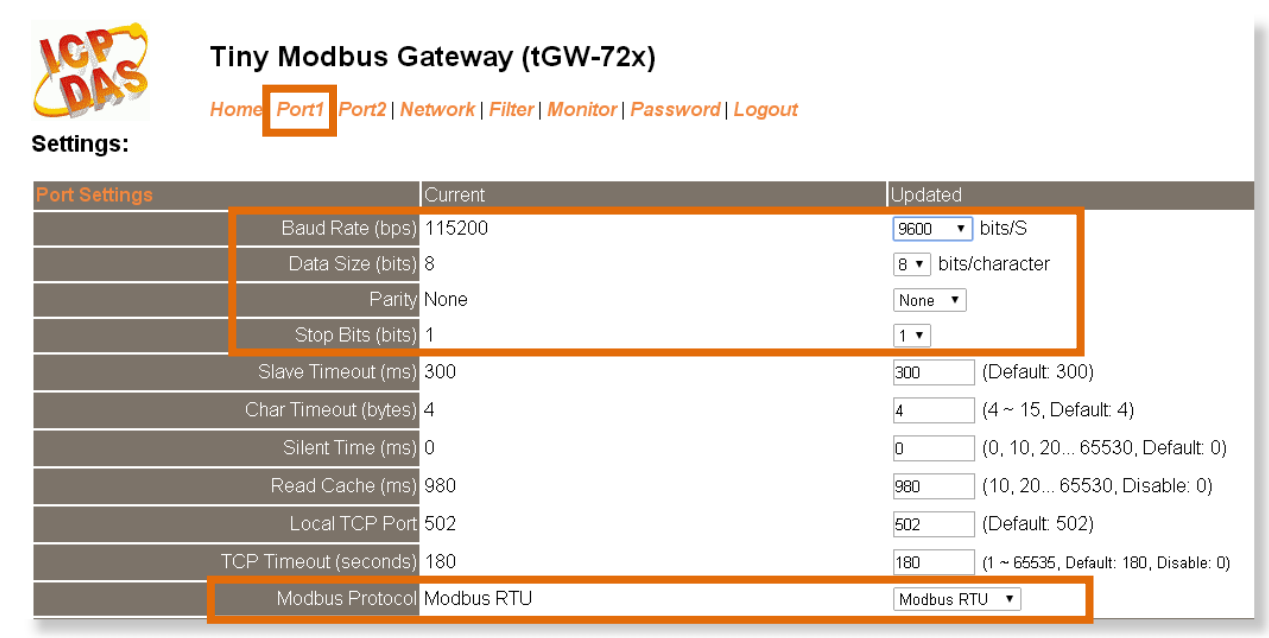

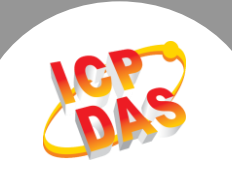

| 步驟 7· | 在 Port1 的 Pair-connection settings 區塊, | 相關欄位設定請參考至下表· |
|-------|----------------------------------------|---------------|
|       |                                        |               |

| 欄位         | Server | Modbus                                     | Remote    | Remote   | TCP Slave ID | RTU Slave ID |
|------------|--------|--------------------------------------------|-----------|----------|--------------|--------------|
|            | Mode   | Protocol                                   | Server IP | TCP Port | (1~247)      | (1~247)      |
| Pair-      |        | ТСР                                        | 10.0.8.49 | 502      | 1            | 7            |
| connection | Client | MTCP Slave 設備的 Modbus Protocol、IP address、 |           |          |              | tGW-700 模組的  |
| Settings   |        | TCP port 及 TCP Slave ID                    |           |          |              | RTU Slave ID |

## 步驟 8: 單擊 "<u>Submit</u>" 按鈕來完成設定。

| Pair-Connection Settings<br>(Master/Slave Mode) |                      | Current  | Updated                                |
|-------------------------------------------------|----------------------|----------|----------------------------------------|
|                                                 | Server Mode          | Server   | Client ▼ (Server=Slave, Client=Master) |
|                                                 | Modbus Protocol      | ТСР      | TCP V                                  |
|                                                 | Remote Server IP     | Disabled | 10 . 0 . 8 . 49                        |
|                                                 | Remote TCP Port      | Disabled | 502                                    |
|                                                 | RTU Slave ID (1~247) | 0        | 7 (0: Bypass, No check)                |
|                                                 | TCP Slave ID (1~247) | 0        | 1 (0: Same as RTU)                     |
|                                                 |                      |          | Submit                                 |
|                                                 |                      |          | 圖 1-5                                  |

## 步驟 9: 單擊 "Home" 標籤來確認 Port1 的 Pair-connection 設定是否正確。

| Port Settings                                   | Port 1    | Port 2 |
|-------------------------------------------------|-----------|--------|
| Baud Rate (bps)                                 | 9600      | 115200 |
| Data Size (bits)                                | 8         | 8      |
| Parity                                          | None      | None   |
| Stop Bits (bits)                                | 1 5       | 1      |
| Modbus Protocol                                 | RTU       | RTU    |
| Slave Timeout (ms)                              | 300       | 300    |
| Char Timeout (bytes)                            | 4         | 4      |
| Silent Time (ms)                                | 0         | 0      |
| Read Cache (ms)                                 | 980       | 980    |
| Local TCP Port                                  | 502       | 503    |
| TCP Timeout (Seconds)                           | 180       | 180    |
| Pair-Connection Settings<br>(Master/Slave Mode) | Port 1    | Port 2 |
| Server Mode                                     | Client    | Server |
| Remote Server IP                                | 10.0.8.49 | -      |
| Remote TCP Port                                 | 502       | -      |
| RTU Slave ID                                    | 7 5       | I _    |
| TCP Slave ID                                    | 1         | -      |

## Current port settings:

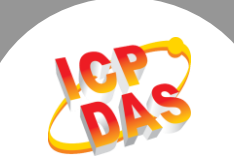

步驟 10: 單擊 "Port2" 標籤來進入 Port2 Settings 設定頁面。 步驟 11: 選擇適當的 <u>Baud Rate 值、Data Format 值及 Modbus Protocol</u>, 設定範例如下: Baud Rate (bps) "9600"、Data Size (bits) "8"、Parity "None"、Stop Bits (bits) "1"及 Modbus Protocol "Modbus RTU"。 ※<u>步驟 10 - 11 可參考至 圖 1-4。</u>

| 步驟 | 12: | 在 Port2 的 I | Pair-connection | settings 區塊, | 相關欄位設定請參考至表: |
|----|-----|-------------|-----------------|--------------|--------------|
| -  |     |             |                 |              |              |

| 欄位                     | Server<br>Mode | Modbus<br>Protocol | Remote<br>Server IP         | Remote<br>TCP Port | TCP Slave ID<br>(1~247) | RTU Slave ID<br>(1~247) |
|------------------------|----------------|--------------------|-----------------------------|--------------------|-------------------------|-------------------------|
| Pair-                  |                | ТСР                | 10.0.8.50                   | 502                | 1                       | 6                       |
| connection<br>Settings | Client         | MTCP Slav          | tGW-700 模組的<br>RTU Slave ID |                    |                         |                         |

## 步驟 13: 單擊 "<u>Submit</u>" 按鈕來完成設定。

| Pair-Connection Settings<br>(Master/Slave Mo <u>de)</u> |                      | Current  | Updated                                |
|---------------------------------------------------------|----------------------|----------|----------------------------------------|
|                                                         | Server Mode          | Server   | Client ▼ (Server=Slave, Client=Master) |
|                                                         | Modbus Protocol      | TCP      | TCP V                                  |
|                                                         | Remote Server IP     | Disabled | 10 . 0 . 8 . 50                        |
|                                                         | Remote TCP Port      | Disabled | 502                                    |
|                                                         | RTU Slave ID (1~247) | 0        | 6 (0: Bypass, No check)                |
|                                                         | TCP Slave ID (1~247) | 0        | 1 (0: Same as RTU)                     |
|                                                         |                      |          | Submit                                 |
|                                                         |                      |          |                                        |

圖 1-7

步驟 14: 單擊 "Home" 標籤來確認 Port2 的 Pair-connection 設定是否正確。 ※<u>步驟 14 可參考至 圖 1-6。</u>

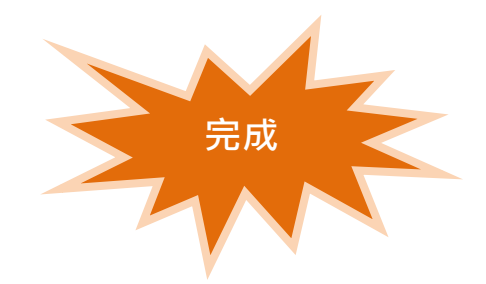